# How to Find My Financial Aid

## Logging into PAWS:

- 1. From CSU Pueblo website (<u>www.csupueblo.edu</u>), click on Current Students
- 2. Click on PAWS
- 3. Log into PAWS
  - a. Students will have the option to log on to PAWS using their NetId Login or their PID. It is strongly preferred that both New and Current students use the NetId login to avoid having to reauthenticate later during the log in process. **You must start your NetID with a "C" followed by your NetID number.**

|                                                | Log in with your CSU System NetID |  |  |
|------------------------------------------------|-----------------------------------|--|--|
|                                                | Accessing CSU Pueblo Student PAWS |  |  |
|                                                | CSU Pueblo Student PAWS           |  |  |
| FUEBLU                                         | Personal Access to Web Services   |  |  |
| Student PAWS                                   | NetID:                            |  |  |
|                                                | Password:                         |  |  |
| NetId Login PID Login                          | □ Don't Remember Login            |  |  |
| (Preferred) Use if you do not know your NetId. | LOGIN                             |  |  |

4. After logging on, the below menu will display. There are two Financial Aid links, one for the current 2020/2021 academic year, and the NEW link for Fall 2021 and forward. Please select the correct link.

| Но                                                | me <u>Help</u>                                                                                                    |                                                                                                    |             |  |  |
|---------------------------------------------------|----------------------------------------------------------------------------------------------------|----------------------------------------------------------------------------------------------------|-------------|--|--|
| Yo                                                | Colorado Stato Enternity - Protection<br>Thunder Wolves<br>ur Services:                                                                                                    | Account Total:         \$0.0           Less COF Stipend:         \$0.0           Total Due:         \$0.0           Past Due:         \$0.0           See Bill Detail         \$0.0 | D<br>D<br>D |  |  |
|                                                   | BILLING/ACCOUNTACTIVITY         View your student bill, account activity, and COF authorization           CAREER CENTER         Login to Handshake           CONSENT FOR RELEASE         Allow consent for release information |                                                                                                    |             |  |  |
|                                                   |                                                                                                    |                                                                                                    |             |  |  |
|                                                   |                                                                                                    |                                                                                                    |             |  |  |
|                                                   | DARSweb                                                                                                    | View students' transfer evaluations, run current degree audits or perform "What If" degree audits                                                                                   |             |  |  |
|                                                   | EMERGENCY TEXT                                                                                                    | Enroll or Update your text message phone number for Campus Emergency Alerts                                                                                                    |             |  |  |
|                                                   | ENROLLMENT<br>VERIFICATION Print enrollment verification certificates and view enrollment verification information                                                                                                    |                                                                                                    |             |  |  |
|                                                   | FINANCIAL AID                                                                                                    | Financial Aid information for terms through Summer 2021                                                                                                    |             |  |  |
|                                                   | FINANCIAL AID NEW 2021 -<br>22                                                                                                    | Financial Aid information for year beginning Fall 2021                                                                                                    |             |  |  |
| HOUSING Complete your Student Housing application |                                                                                                    |                                                                                                    |             |  |  |

5. Click Colorado State University Pueblo – if you logged in initially with your NetId login, you will not have to log in again.

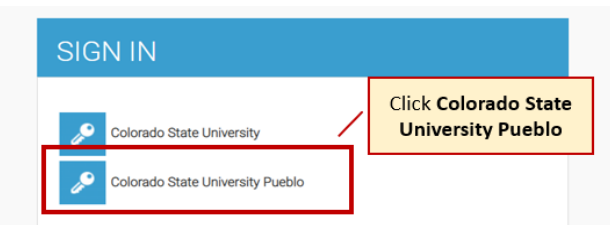

6. You will see the **Student Profile**. This information is maintained by the Registrar's Office, please contact them for any updates/issues.

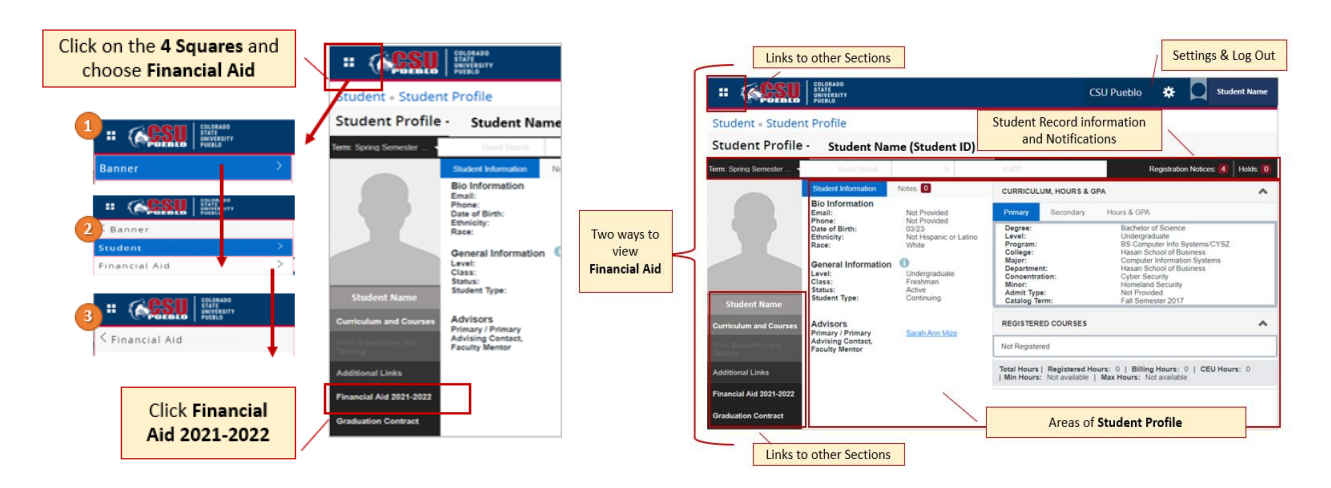

- Click on the 4 Squares icon, then Banner, then Financial Aid and lastly FinAid Self Service. OR Financial Aid 2021 – 2022 from the left menu.
- 8. Click Continue if a message pops up
- 9. Home
  - a. Requirements
    - i. Unsatisfied: down arrow gives instructions, items to complete/turn in
    - ii. Satisfied: items already completed/turned in
  - b. General Links
    - i. To general Financial Aid information
    - ii. FAFSA

| cso ruebio student r                                                                                                    |                                                                                                    | page                                                                                                    |                                                                                  |
|----------------------------------------------------------------------------------------------------|----------------------------------------------------------------------------------------------------|----------------------------------------------------------------------------------------------------|----------------------------------------------------------------------------------|
| Financial<br>Aid<br>Pages                                                                                                    | cial Aid                                                                                                    | CSU Auctio I Statent Rame<br>Ansard Year: 2021-2022 V III                                                 | Question?<br>Email<br>Financial<br>Aid                                           |
| Student<br>Unsatisfied<br>Satisfied                                                                                                    | Requirements © d Requirements Characteristic and Conditions Requirements Requirements Federal Student Financial Aid Application are update: 105/2020                                                                                                    | ew & complete                                                                                             |                                                                                  |
| Gener<br>reterat<br>Gener<br>Karima<br>reterat                                                                                                    | al Links Satisfied - co Satisfied with the set of the set of the s | mplete                                                                                                    | Click to view<br>requirements                                                    |
| Financial Aid     Asset Of     Student Required - Click th                                                                                                    | COU Puedo<br>Award Year: 2001-2002 V CO<br>Nee down arrow to view                                                                                                    | <                                                                                                    |                                                                                  |
| Unsatisfied Requirements  Financial Ad Terms and Conditions  Financial Ad Terms and Conditions  Citization Resolutions                                                   | номо                                                                                                    | Financial Aid Terms and Conditions<br>Last update: 12/15/020                                              | REQUIRED                                                                         |
| Satished Requirements<br>Pederal Student Financial Aid Application Last update: 11/05/2020                                                                               | SA159KD                                                                                                    | Please acknowledge your Financial Aid Terms and Conditions<br>your awards and clicking the Submit button. | on the Award Offer tab after taking action on jaccepting, declining or reducing) |
| General Links<br>Feteral Ad Application or Renewal Application<br>General Francial Ad Information<br>National United Lines Res System<br>Federal Direct Cale Information |                                                                                                    | Follow the dir                                                                                            | ection to complete                                                               |

iii. CSU Pueblo Student Financial Services webpage

#### 10. Award Offer

- a. Expected Family Contribution (EFC) from FAFSA
- b. Estimated Cost of Attending CSU Pueblo at 15 credits a semester
- c. Grants and Scholarships awarded and accepted (aid not to be paid back)
- d. Estimated Net Cost
- e. Self-help aid awarded: MUST be accepted, declined, modified with the Take Action dropdown
  - i. Work (aid earned hourly through on campus employment)
  - ii. Loans (must be paid back with interest)
- f. Submit Button
  - i. Click once have accepted, declined, modified self-help aid
  - ii. Once clicked, Terms and Conditions appear
  - iii. Read, acknowledge, and accept Terms and Conditions, <u>REQUIRED</u> for aid to disburse

g. Other Resources: Scholarships awarded outside CSU Pueblo

| Awards Offer<br>page   | COM     Financial Aid     for a come offer insurance and entering the second and the second and the second | Claribles             | Question?<br>Email<br>Financial Aid<br>&<br>Print Options |
|------------------------|----------------------------------------------------------------------------------------------------|-----------------------|-----------------------------------------------------------|
| Outlines<br>Awards,    | Expected Family Contribution #                                                                                                    | \$0.00                |                                                           |
| Grants, Pay<br>Options | Cost of Attendance @                                                                                                    | 529.142.00 V          |                                                           |
|                        | Grants and Scholarships to Pay for College #                                                                                                    | -\$13,145,00 🗸        |                                                           |
|                        | Net Cost &                                                                                                    | \$15,997.00           |                                                           |
|                        | Options to Pay Net Cost                                                                                                    |                       |                                                           |
|                        | Work a                                                                                                    | -\$4,000.00 😒         |                                                           |
|                        | Loans e                                                                                                    | -\$11,99700 😔         | Click Submit<br>to complete<br>each section               |
|                        | Additional Payment Options                                                                                                    |                       |                                                           |
|                        | Other Resources @                                                                                                    | R/H/Value Relationers |                                                           |

#### 11. Financial Aid History

- a. Displays previous aid, can select by year
- b. Please note there is no history prior to 2021-2022

#### 12. Resources

- a. Terms and Conditions
- b. Information on certain awarded funds

#### 13. Notifications

14. Satisfactory Academic Progress (SAP)

a. SAP history by term and corresponding status

| Financial Aid                                                                                          | Satisfactory<br>Progress | Academic<br>page | CSU Pueblo                  | Student Nam                                    | Question?<br>Email<br>Financial Aid |
|----------------------------------------------------------------------------------------------------|--------------------------|------------------|-----------------------------|------------------------------------------------|-------------------------------------|
| SAP Status (*)<br>Effective Term<br>Summer Semester 2020<br>Fail Semester 2019<br>Summer Semester 2019 | mancar nu nauny mesuarce |                  | ausacuory Academic Progress | SAP Status<br>Eligible<br>Eligible<br>Eligible |                                     |
| Spring Semester 2019<br>Fail Semester 2018                                                             |                          |                  | Your SAP Sta                | Elgible<br>Elgible                             |                                     |

#### 15. College Financing Plan

a. Summarized cost and aid information to easily compare to other schools

### 16. General Navigation

- a. Click for additional information on the section
- b. 1 Provides important page information
- c. Click to send an email to Student Financial Services
- d. Click for printing options
- e. To sign out

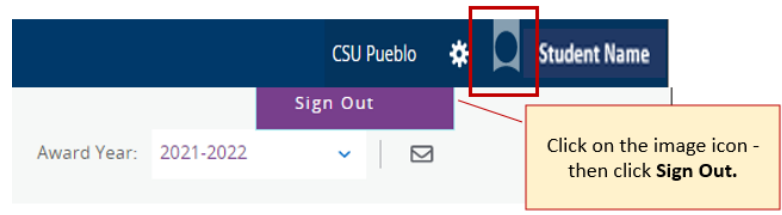